# Пример настройки шпинделя на Modbus RS485 на контроллере ET15

описание регистров для записи-чтения Modbus находится тут - plc\_modbus\_api

В примере описывается подключение инвертора Yaskawa v7.

# Проверить, что отсутствует настройка расширителей IO портов на Modbus. При наличии удалить

### Setup→Inputs/Outputs/Sensors→I/O Expand cards mapping

| SYS PLC Log                                             | Report     Info     Support     Camera     Config       Image: Config     Image: Config     Image: Config     Image: Config                                                                                                    | SAVE<br>CFG |
|---------------------------------------------------------|----------------------------------------------------------------------------------------------------|-------------|
| CNC Settings                                            | Manping device Device Id Source port                                                                                                    |             |
| <ul> <li>Inputs/Outputs/Sensors</li> </ul>              | (Modbus) Delice part port                                                                                                    |             |
| Alarms                                                  | Modbus Input Holding Register and a 15 15 1 2 1                                                                                                    |             |
| X-Alarms                                                | Modbus/Coll Coll Collary Annual State State Stat |             |
| Limits                                                  |                                                                                                    |             |
| MPG through bipary inputs                               |                                                                                                    |             |
| hand dirioden bindry inputs                             | 0000000 800000015                                                                                                    |             |
| I/O Expand cards mapping                                | 16 0 0 0 0 0 0 24 0 0 0 0 0 0 31                                                                                                    |             |
| ADC Mapping                                             | 32 0 0 0 0 0 0 0 0 0 0 0 0 0 0 0 0 0 0 0                                                                                                    |             |
| Connections                                             | 48 0 0 0 0 0 0 56 0 0 0 0 0 0 63                                                                                                    |             |
| Motion                                                  | 64 0 0 0 0 0 0 72 0 0 0 0 0 0 79                                                                                                    |             |
| - PLC                                                   | 80 0 0 0 0 0 0 88 0 0 0 0 0 0 95                                                                                                    |             |
| Hardware PLC                                            | 96 0 0 0 0 0 0 104 0 0 0 0 0 0 0 111                                                                                                    |             |
| Hardware PLC Templates                                  |                                                                                                    |             |
| Software PLC: XML configs                               | 128 0 0 0 0 0 0 136 0 0 0 0 0 0 143                                                                                                    |             |
| G-codes settings                                        | 144 0 0 0 0 0 0 152 0 0 0 0 0 0 159                                                                                                    |             |
| DXF Import settings                                     | 0.0000000 800000015                                                                                                    |             |
| Macro List                                              |                                                                                                    |             |
| Macro Wizard     Brobing Wizard                         | 32 0 0 0 0 0 0 0 0 0 0 0 0 0 0 47                                                                                                    |             |
| <ul> <li>Probing Wizard</li> <li>Preferences</li> </ul> |                                                                                                    |             |
| Common                                                  |                                                                                                    |             |
| Start/Stop                                              |                                                                                                    |             |
| Shape Library Settings                                  |                                                                                                    |             |
| Work Offsets                                            |                                                                                                    |             |
| Parking Coordinates                                     |                                                                                                    |             |
| <ul> <li>Technology</li> </ul>                          |                                                                                                    |             |
| Plasma Cutting                                          |                                                                                                    |             |
| Litre antibarra Cara recursionitan                      | 1                                                                                                    |             |

### Important

Important!
If the Modbus device is controlled directly from the PLC procedure,
"RS485/Modbus communication"
checkbox should be UNCHECKED in Settings > Config > Technology > Mill/Lathe
> Spindle
configuration dialog

| SYS PLC Log Config                                                                                                    | Info Support Camera Config                                                                                                    | SAVE<br>CFG |
|----------------------------------------------------------------------------------------------------|----------------------------------------------------------------------------------------------------|-------------|
| CNC Settings<br>Axes/Motors<br>Inputs/Outputs/Sensors<br>Network<br>Motion<br>PLC<br>G-codes settings                                            | Spindle Speed, [rpm] (Min, Max, Step)       100       100       100         Spindle Overspeed, [%] (Min, Max, Step)       1       100       1         Encoder channel       Not used       1       1         Encoder pulses per revolution       1       1       1         9       9       1       1       1                                                                                                    | <u> </u>    |
| DXF import settings<br>Macro List<br>• Macro Wizard<br>• Probing Wizard<br>• Preferences<br>• Screen<br>Work Offsets<br>Parking Coordinates      | Voltage offset, units         1           Voltage ratio, units         1           RS485/Modbus communication         X           Speed ratio (modbus)         1           RS485 speed         9600           Source from the second second se |             |
| <ul> <li>Technology</li> <li>Plasma Cutting</li> <li>Gas/Oxyfuel</li> <li>Cutcharts</li> <li>THC</li> <li>Mill/Lathe</li> <li>Spindle</li> </ul> | Connection 8 1 N 1 1 1<br>Inverter Address 7 2 1 2 1 2 1 1<br>Inverter Modbus address should be 16 or more. Addresses 015 reserved<br>for Non-Modbus devices.<br>Messages:<br>Exceptions:<br>Write registers                                                                                                    |             |
| Tools<br>ATC Pots<br>Lathe<br>Multi Head<br>Laser control<br>Tangential Knife                                                                    | WR/Operate     Image: Send       WR/Frequency     Image: Send       Read registers     Send       RD/Drive Status     Image: Send                                                                                                    | _           |
| <ul> <li>Special Purpose</li> <li>Camera</li> <li>S axes RTCP</li> <li>Panel/Pendant</li> <li>Hardware</li> <li>Advanced</li> </ul>              | RD/Fault Content     Image: Reference       RD/Frequency reference     Image: Reference       RD/Output frequency     Image: Reference       RD/Output current     Image: Reference                                                                                                    | <u>-</u>    |

# Для Hardware PLC добавить файл с процедурами общения по Modbus

#### func-modbus.h

```
send_init_modbus()
{
 gvarset(60011,0);//set RTU
 gvarset(60012,9600);//set baud
 gvarset(60010,0x1e);//to Modbus Device # 0x1f
};
send_m3_modbus()
 gvarset(60019,0x31);//set Register Value
 gvarset(60030,0x1);//send value to Address
 timer=200; do{timer--;}while(timer>0);
 gvarset(60019,0x31);//set Register Value
 gvarset(60030,0x1);//send value to Address
};
send speed modbus()
 gvarset(60019,val);//set Register Value //SPEED
 gvarset(60030,0x02);//send value to Address
};
```

```
send_m5_modbus()
{
  gvarset(60019,0);//set Register Value
  gvarset(60030,0x02);//send value to Address
  gvarset(60019,0x0);//set Register Value //OFF
  gvarset(60030,0x1);//send value to Address
};
```

#### Инициализация порта Modbus

Инициализация порта Modbus должна выполняться один раз при запуске системы. Ее можно добавить в Software PLC системную процедуру ..... HANDLER\_INIT.plc

Адрес инвертора на шине Modbus установлен в значение 30 (0x1e) Скорость RS485 - 9600

\_\_HANDLER\_INIT.plc

```
send_init_modbus() //Определение процедуры
{
  gvarset(60011,0);//set RTU
  gvarset(60012,9600);//set baud
  gvarset(60010,0x1e);//to Modbus Device # 0x1e
};
main()
{
  send_init_modbus() //Вызов инициализации
  exit(99);
};
```

#### Регулировка скорости шпинделя

Регулировка скорости шпинделя может осуществляться из Software PLC "....SPN.plc" или из Hardware PLC "SPN.plc" При наличии в системе обоих файлов процедур, приоритет имеет Software PLC "....SPN.plc"

Регистр скорости в инверторе имеет адрес "0x02"

Пример Software PLC

```
_SPN.plc
```

```
send_speed_modbus()
{
  gvarset(60019,val); //set Register Value //SPEED
  gvarset(60030,0x02); //send value to Address
};
//set Spindle speed control via MODBUS
main()
{
  val=eparam*10;
  gvarset(7371,eparam); timer=2;do{timer--;}while(timer>0); //Spindle
State
  send_speed_modbus();
  exit(99); //normal exit
};
```

В зависимости от настроек инвертора по единицам задания скорости шпинделя, коэффициент "10" при задании переменной **val** необходимо изменить соответствующим образом.

При желании использовать Hardware PLC, текст процедуры "SPN.plc" будет полностью идентичным "\_\_SPN.plc"

# Включение шпинделя

Управляющий регистр инвертора имеет адрес "0x01"

Для включения шпинделя надо выставить "бит 0" (записать значение 1) в этот регистр

M03.plc

```
send_m3_modbus()
{
  gvarset(60019,0x1); //set Register Value (1)
  gvarset(60030,0x1); //send value to Address (1)
  timer=200; do{timer--;}while(timer>0);
  //repeat the command for any case
  gvarset(60019,0x1); //set Register Value (1)
  gvarset(60030,0x1); //send value to Address (1)
};
```

```
main()
{
  val=eparam*10;
  timer=0;
  proc=plc_proc_spindle;
  gvarset(7371,eparam); timer=30;do{timer--;}while (timer>0); //Spindle
  Speed Mirror register
  send_speed_modbus();
  send_m3_modbus();
  gvarset(7370,1); timer=30;do{timer--;}while (timer>0); //Spindle
  State
  //delay after spindle started
  timer=spindle_on_delay;
  do{timer--;}while (timer>0); //delay for Spindle reach given speed
  exit(99); //normal exit
};
```

#### Выключение шпинделя

Управляющий регистр инвертора имеет адрес "0x01"

Для выключения шпинделя надо записать 0 в регистр регистр

```
M05.plc
```

```
send_m5_modbus()
{
    //set speed 0
    gvarset(60019,0); //set Register Value (0)
    gvarset(60030,0x02); //send value to Address //The speed
    register(2)
    //off spindle
    gvarset(60019,0x0); //set Register Value //OFF (0)
    gvarset(60030,0x1); //send value to Address //The control register (1)
};
main()
{
```

```
send_m5_modbus();
proc=plc_proc_idle;
if (spindle_off_delay!=0)
{
   timer=spindle_off_delay;
   do { timer--; } while (timer>0);
};
gvarset(7370,0); timer=30;do{timer--;}while(timer>0); //Spindle
State
   exit(99); //normal exit
};
```

From: http://www.cnc42.com/ - myCNC Online Documentation

Permanent link: http://www.cnc42.com/mycnc/et15-rs485-modbus-rus

Last update: 2023/01/20 15:41